## Judiciary Cloud – upload and retrieve documents

This step-by-step guide outlines the general process required to upload and retrieve large size electronic documents via the Judiciary Cloud to/from iCMS for the High Court selected case types. It is for general guidance only. The screenshots provided hereunder are for general illustration purpose and may not be specific for the case/document concerned. Please make suitable adaptation in other implemented case types/documents.

| Item | Process                                                                                                    | Relevant screenshots for reference                                                                                                    |
|------|----------------------------------------------------------------------------------------------------|----------------------------------------------------------------------------------------------------|
| А.   | Create Storage Access Code f                                                                                                    | or the Organization Account by Primary Administrator                                                                                                    |
| 1.   | Login Primary<br>Administrator (PA)<br>account<br>[Note: Please refer to<br>relevant step-by-step guide<br>"Account Login and<br>Logout" for more<br>information if necessary.]                | Screen ID: AUTH-LCN-00001  LOGIN  Please fill in the information below. Fields marked with an asterisk (*) are mandatory.  Account Type  Organization  Organization Code *  Login Name *  Dassword *  LOGIN  Register an Account   Account Activation   Reset Password |
| 2.   | Create Storage Access<br>Code by Primary<br>Administrator (PA)<br>Click "Judiciary Cloud" >                                                                                                    | Assign of the screen ID: EXT-MSG-00001  Organization Accounts: Assign of default OU Account(b) and court case(s): Deposit Account: Sudiciary Cloud Judiciary Cloud Judiciary Cloud Judiciary Cloud You profile You have no message                                     |
|      | The Judiciary Cloud login<br>page appears><br>Input the "Organization<br>Code*", "Login Name*"<br>and "Password*" ><br>Click "LOGIN" ><br>(Login information is the<br>same as the iCMS login) | <image/>                                                                                                    |

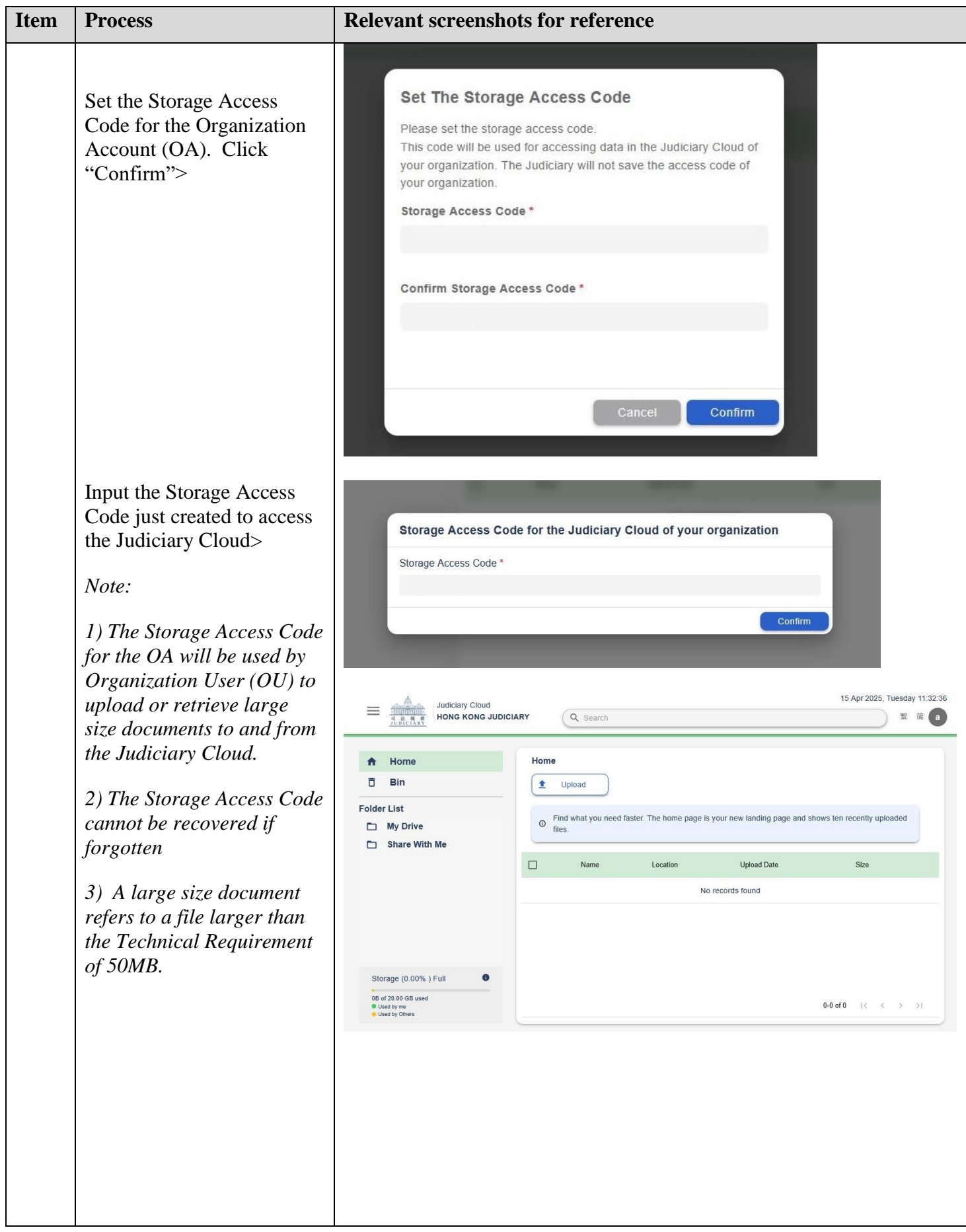

| Item     | Process                                                                                                    | Relevant screenshots for reference                                                                                                    |
|----------|----------------------------------------------------------------------------------------------------|----------------------------------------------------------------------------------------------------|
|          | Click "Change Storage<br>Access Code" to change the<br>Storage access code><br>Click "Sign Out" to sign<br>out Judiciary Cloud>                                               | Image: Cloud Hong Kong Jubiciary       Q Search       Image: Cloud Hong Kong Jubiciary         Image: Cloud Hong Kong Jubiciary       Q Search       Image: Cloud Hong Kong Jubiciary         Image: Cloud Hong Kong Jubiciary       Q Search       Image: Cloud Hong Kong Jubiciary         Image: Cloud Hong Kong Jubiciary       Q Search       Image: Cloud Hong Kong Jubiciary         Image: Cloud Hong Kong Jubiciary       Q Search       Image: Cloud Hong Kong Jubiciary         Image: Cloud Hong Kong Jubiciary       Image: Cloud Hong Kong Jubiciary       Image: Cloud Hong Kong Jubiciary         Image: Cloud Hong Kong Jubiciary       Image: Cloud Hong Kong Jubiciary       Image: Cloud Hong Kong Jubiciary       Image: Cloud Hong Kong Jubiciary         Image: Cloud Hong Kong Jubiciary       Image: Cloud Hong Kong Jubiciary       Image: Cloud Hong Kong Jubiciary       Image: Cloud Hong Kong Jubiciary         Image: Cloud Hong Kong Jubiciary       Image: Cloud Hong Kong Jubiciary       Image: Cloud Hong Kong Jubiciary       Image: Cloud Hong Kong Jubiciary         Image: Cloud Hong Kong Jubiciary       Image: Cloud Hong Kong Jubiciary       Image: Cloud Hong Kong Jubiciary       Image: Cloud Hong Kong Jubiciary         Image: Cloud Hong Kong Jubiciary       Image: Cloud Hong Kong Jubiciary       Image: Cloud Hong Kong Jubiciary       Image: Cloud Hong Kong Jubiciary         Image: Cloud Hong Kong Jubiciary       Image: Cloud Hong Kong Jubiciary       Image:                                                                                                    |
| B.<br>3. | Organization User (OU) to up<br>another OU within the Organi<br>Login Organization User<br>(OU) account                                                                       | oad document, create folder, and share the uploaded document with<br>zation Account through the Judiciary Cloud                                                                                                    |
|          |                                                                                                    | LOCIN Dease fill in the information below. Fields marked with an asterisk (*) are mandatory.  Account Type Organization Code * Login Name *  Password *  LOCIN  Register an Account { Account Activation } Reset Password                                                                                                    |
| 4.       | Access the Judiciary<br>Cloud by Organization<br>User                                                                                                    | (∩) Home         (□) High Court         (□) Electronic Filing             send Document(s)                 Message Box                 All Read Unread                 Send Document(s)                 List Court                 List Court                 List Court                 List Court                 List Courter Courter                 List Courter                 List Courter                 List Courter                 List Courter                 List Courter                 List Courter                 List Courter                 List Courter                List Courter                 List Courter                 List Courter                 List Courter                 List Courter                 List Courter                 List Courter                 List Courter                 List Courter                 List Courter                                                                                                    |
|          | Select court level, e.g.<br>"High Court"><br>Click "Electronic Filing">                                                                                                    | Dudciary Cloud         Inspection of Document(s)         Index         Method Mathematical Mathematical Mathem |
|          | Select "Judiciary Cloud"><br>Input the "Organization<br>Code*", "Login Name*"<br>and "Password*" ><br>Click "LOGIN" ><br>(Login information is the<br>same as the iCMS login) | Judiciary Cloud   Dolidiary Cloud   Hong KONG JUDICLARY   Passe fill in the information below. Fields marked with an asterisk(*) are mandators   Organization Code*   Login Name*   Login   Login                                                                                                    |

| Item                                                                                                   | Process                                                                                                    | Relevant screenshots for reference                                                                                                    |
|----------------------------------------------------------------------------------------------------|----------------------------------------------------------------------------------------------------|----------------------------------------------------------------------------------------------------|
| 5.                                                                                                    | Storage access codeInput the Storage AccessCode >Note: Please use theStorage Access Codecreated by the PA. | Storage Access Code for the Judiciary Cloud of your organization Storage Access Code * Confirm                                                                                                    |
| 6.                                                                                                    | Upload document to<br>Judiciary Cloud<br>Click "Upload">                                                   | ♠ Home   Bin   Folder List   My Drive   Share With Me                                                                                                    |
| Upload the file from your<br>local drive by dragging the<br>file to "Upload Your<br>Attachments" box > |                                                                                                    | Vpload Your Attachments ×  Please upload files (0/3)  Drag & Drop any file. or use the "Upload" button to upload any file/ folder  Allow pdf, doc, docx, rtf, bt format (Size less than 1GB) for file upload only                                                                                                    |
|                                                                                                    |                                                                                                    | ★ Home       ▲ Upload         ► Bin       ▲ Upload         ► Folder List       ● Find what you need faster. The home page is your new landing page and shows ten recently uploaded files.         ● Share With Me       ● Name       Location       Upload         ● Name       Location       Upload Date       Size         ● @ 300pages (over 50MB).pdf       My Drive       03/04/2025 11:03       53.18 MB |
| 7.                                                                                                    | Create folder under "My<br><u>Drive"</u><br>Click "My Drive"><br>Click "Create Folder">                    | ★ Home              Bin              Folder List              My Drive              Share With Me              Name             Name             No records found                                                                                                    |

| Item | Process                                                                                                    | Relevant screenshots for reference                                                                                                    |
|------|----------------------------------------------------------------------------------------------------|----------------------------------------------------------------------------------------------------|
|      |                                                                                                    | ↑     Home       Î     Bin       Folder List                                                                                                    |
|      | Input the folder name in the<br>"Create New Folder"><br>Click "Create Folder">                                                                                                    | Create New Folder                                                                                                    |
|      | A new folder is created<br>under "My Drive">                                                                                                    | Folder Name         I         Remarks:         Folder name length limit : 20 characters         Folder name can only contain the following characters:         - Chinese, English, Numbers         - Underscore (), Hyphen (), Space (), Apostrophe (). Parentheses ()         Cancel       Create Folder         Multiple       Image: Create Folder         Polder List       My Drive         Share With Me       Name       Upload         Multiple       Market       Size         Image: Ultiple       Market       Size |
| 8.   | To delete, move, or share<br>the uploaded documentTo delete the upload<br>document:Select by ticking the<br>checkbox of the uploaded<br>document>                                                                                                    | To delete the upload document<br>Home<br>Bin<br>Folder List<br>My Drive → UAT ITOO T1 testing<br>Delete ↓ Download 	 Move 	 Stare<br>Name 	 Upload Date 	 Size<br>Name 	 Upload Date 	 Size<br>Sample document for ICMS Plot Runs pdf 16/08/2024 14.05 	 58.20 MB                                                                                                    |
|      | Click "Delete" button><br>The document is removed<br>from the folder to the "Bin"<br><i>Note: The document is</i><br><i>moved to the "Bin"</i><br><i>temporarily. The document</i><br><i>in the "Bin" will be</i><br><i>permanently removed from</i><br><i>the Judiciary Cloud after</i> | Home   Bin   Folder List   My Drive   Another Folder   UAT IFDO T1 tes   Share With Me     Bin     Image: Semple document for iCMIS Plot Runs pdf     160/02/024 14 05   58 20 MB                                                                                                    |
|      | 11:59 pm of the same day.                                                                                                    |                                                                                                    |

| Item | Process                                                                                                    | Relevant screenshots for reference                                                                                                    |
|------|----------------------------------------------------------------------------------------------------|----------------------------------------------------------------------------------------------------|
| 9.   | To delete, move, or share<br>the uploaded document                                                                                                    | To share the uploaded document with other users of the organization (another OU):                                                                                                    |
|      | <u>To share the uploaded</u><br><u>document with another</u><br><u>users of the organization</u><br>(another OU):<br>Select by ticking the<br>checkbox of the document,<br>then click "Share"> | My Drive → UAT ITOO T1 testing         Image: Delete       Image: Download         Image: Delete       Image: Download         Image: Download       Image: Download         Image: Download       Image: Download         Image: Do |
|      | Alternatively, click the "Share" icon>                                                                                                    | □ 📾 300pages.pdf 18/02/2025 11:34 53.18 MB 💿 🗓 🕁 ↔ Ο                                                                                                    |
|      | A window pop-up appears.<br>Select the OU with which<br>the document is to be<br>shared from the "Add<br>users" dropdown>                                                                      | Share "300 - A pages.pdf"         Users can share the view access of this document to any related user accounts         Owner         LAWFIRMG. Itooou1       Owner         View Access         Select account with view access                                                                                                    |
|      |                                                                                                    | Add users       Image: Type & Search       LAWFIRMG.itooou12       LAWFIRMG.itooou11                                                                                                    |
|      | To remove user, click the<br>minus icon of the "Shared<br>users" list                                                                                                    | Share "300 - A pages.pdf"<br>Users can share the view access of this document to any related<br>user accounts                                                                                                    |
|      | Click "Confirm" >                                                                                                    | Owner       LAWFIRMG. Itooou1       Owner       View Access       Select account with view access       Add users                                                                                                    |
|      |                                                                                                    | Type & Search                                                                                                    |
|      |                                                                                                    | LAWFIRMG.itooou11                                                                                                    |
|      |                                                                                                    | Cancel Confirm                                                                                                    |

| Item | Process                                                                                                    | Relevant screenshots for reference                                                                                                    |
|------|----------------------------------------------------------------------------------------------------|----------------------------------------------------------------------------------------------------|
|      | "Shared" icon appears at<br>the document line><br>Click "Shared" to view the<br>user with which the<br>document is shared>                     | Name     Location     Upload Date     Size       □     300_b pages.pdf     My<br>Drive     01/04/2025<br>10:49     1.95 MB     Image: Comparison of the start of the start o |
| 10.  | To delete, move, or share<br>the uploaded documentTo move the document:Select by ticking the<br>checkbox of the document<br>then click "Move"> | To move the document                                                                                                    |
|      | Alternatively, click the "Move" icon>                                                                                                    | □ 🖬 300pages.pdf 18/02/2025 11:34 53.18 MB 💿 🗓 🕁 💠 ⊘                                                                                                    |
|      | Select the folder to which<br>the document is to be kept,<br>then click "Confirm">                                                             | Move selected files From: UAT ITOO T1 testing My Drive Another Folder UAT ITOO T1 testing                                                                                                    |
| C.   | The document selected is<br>relocated to the designated<br>folder<br>Organization User (OU) retrie                                             | Cancel       Confirm         Image: State With Me       My Drive > Another Folder         Image: State With Me       Image: State With Me         Image: State With Me       Semple document for ICMS Plot Runs pdf       1608/2024 14:05         State With Me       Semple document for ICMS Plot Runs pdf       1608/2024 14:05       59:20 MB                                                                                                    |
| C.   | The document selected is<br>relocated to the designated<br>folder<br>Organization User (OU) retrie<br>for the High Court selected ca           | Cancel Confirm                                                                                                    |

| Item | Process                                                                                                    | Relevant screenshots for reference                                                                                                    |                                                                                                    |
|------|----------------------------------------------------------------------------------------------------|----------------------------------------------------------------------------------------------------|----------------------------------------------------------------------------------------------------|
| 11.  | Retrieve large size<br>document from Judiciary<br>CloudAfter login to iCMS, the<br>OU proceeds with the steps<br>of Commence a new case or<br>Send document to an<br>existing case. | Home     High Court     High Court     High Co | Extend D. EXT 45G- 00001  FEOM FILE FOM FILE FOM FILE FIG High Court Begistry, High Court High Court Begistry High Court Begistry High Court Begis |
|      | To upload the large size<br>document from the<br>Judiciary Cloud to iCMS,<br>click "Judiciary Cloud">                                                                               | Filed By ?<br>A Law Firm & Co.<br>Upload File * ?<br>Upload Judiciary Cloud<br>Add Document<br>BACK NEXT                                                                                                    |                                                                                                    |
| 12   | Judiciary Cloud shortcut                                                                                                    | Judiciary Cloud                                                                                                    | Screen ID: FCU-FIL-00001                                                                                                    |
| 12.  | window pop-up                                                                                                    | © Please select the appropriate folder or file below for further action.                                                                                                    |                                                                                                    |
|      |                                                                                                    | Home<br>NAME                                                                                                    | TYPE SIZE                                                                                                    |
|      |                                                                                                    | <u>My Drive</u>                                                                                                    | Folder                                                                                                    |
|      | Select the document from                                                                                                    | Share With Me                                                                                                    | Folder                                                                                                    |
|      | the appropriate folder, e.g.                                                                                                    | $\mathbb{K} \ll \mathbb{1} \gg \mathbb{N}$                                                                                                    |                                                                                                    |
|      | "My Drive">                                                                                                    | D Move the document to the Bin folder of the Judiciary Cloud of my organization after successful submi                                                                                                    | ssion to iCMS.                                                                                                    |
|      |                                                                                                    | EXIT UPLOAD                                                                                                    |                                                                                                    |
|      |                                                                                                    | Judiciary Cloud                                                                                                    | Screen ID: FCU-FIL-00001                                                                                                    |
|      | Click the radio button of the                                                                                                    | © Please select the appropriate folder or file below for further action.                                                                                                    |                                                                                                    |
|      | document, then click                                                                                                    | Home > My Drive<br>NAME                                                                                                    | TYPE SIZE                                                                                                    |
|      | "Upload">                                                                                                    | a 300 - A pages.pdf                                                                                                    | PDF 53 MB                                                                                                    |
|      |                                                                                                    |                                                                                                    |                                                                                                    |
|      |                                                                                                    | Move the document to the Bin folder of the Tudiciary Cloud of my organization after successful subm                                                                                                    | ission to iCMS                                                                                                    |
|      |                                                                                                    | EXIT UPLOAD                                                                                                    |                                                                                                    |

| Item | Process                                                                                                    | Relevant screenshots for reference                                                                                                    |
|------|----------------------------------------------------------------------------------------------------|----------------------------------------------------------------------------------------------------|
| 13.  | Storage Access Code                                                                                                    | Judiciary Cloud Screen ID: FCU-FIL-00001                                                                                                    |
|      | A window pop-up for input<br>of the Storage Access Code<br>of your organization created<br>by PA appears.<br>Input the Storage Access<br>Code of your organization<br>in "Storage Access<br>Code*"><br>Click "Confirm"> | Home > My Drive       NAME       TYPE       SIZE         Image: Addition > A page:       53 MB       Storage Access Code for the Judiciary Cloud of your organization       53 MB         Image: Move the docume       Storage Access code *       Enter the storage access code       Enter the storage access code                                                                                                    |
| 14.  | Document uploaded to                                                                                                    | Upload File *                                                                                                    |
|      | The selected document is                                                                                                    | 300 - A pages.pdf(53.18M) <u>Reset</u>                                                                                                    |
|      | shown in iCMS in "Upload<br>File*">                                                                                                    |                                                                                                    |
|      |                                                                                                    | BACK                                                                                                    |
|      | Click "Next" to proceed<br>with subsequent steps of<br>Commence a new case or<br>Send document to an<br>existing case >                                                                                                 | UI of Commence a new case          Total 4 file(s) (89.63KB)         Add Document         BACK       SAVE DRAFT         NEXT         UI of Send document to an existing case         Add Document         BACK       NEXT                                                                                                    |
| D.   | Organization User(OU) to vie                                                                                                    |                                                                                                    |
| 15.  | The large size decument                                                                                                    |                                                                                                    |
|      | image can be viewed<br>through Inspect Filed<br>Document function, if<br>inspection of the document<br>is applicable.                                                                                                   | Ame     Ame     A |
|      | After login to iCMS, the<br>OU proceeds with the usual<br>steps of Inspect Filed<br>Document >                                                                                                    | prick zzdzadzji pocumentuji neeroloogee 17/04/2024 High Court Registry -                                                                                                    |

| Item | Process                                                                                                   | Relevant screenshots for reference                                                                                                    |
|------|----------------------------------------------------------------------------------------------------|----------------------------------------------------------------------------------------------------|
|      | Select court level, e.g.<br>"High Court">                                                                 |                                                                                                    |
|      | Click "Inspection of<br>Document" >                                                                       |                                                                                                    |
|      | Select "Inspect Filed<br>Document" >                                                                      |                                                                                                    |
| 16.  | The OU proceeds with the                                                                                  | UI to display "Search Documents" function                                                                                                    |
|      | usual steps of Inspect Filed<br>Document, inputting the<br>case number >                                  | Inspect Filed Document Screen ID: EDOC-HC-00031                                                                                                    |
|      |                                                                                                    | 1 2 3 4                                                                                                    |
|      |                                                                                                    | Search Documents Payment Acknowledgement Inspect Documents                                                                                                    |
|      |                                                                                                    | Note:         1       Right to inspect documents filed in the Registry is governed by Order 63, rule 4 of the Rules of the High Court, Chapter 4A.         2       Use of the documents or search results is solely for use for court proceedings related matters unless otherwise approved by the Court.         3       Documents filed to the e-Courts over the Registry Counter will normally be scanned and kept under the respective electronic case files. Digital images of the documents concerned are normally available for inspection after the scanning procedures are completed by the Registry.         4       Documents filed to the e-Courts by electronic means via ICMS will be kept under the respective electronic case files. Documents concerned are normally available for inspection after necessary vetting by the Registry.         5       For inspection of documents filed before the date of implementation of ICMS (see attached table), please approach the Registry Counter for assistance if necessary.         Court Level       Case Type       Date of implementation of ICMS         Court of Appeal of the High Court       Civil Appeal (CACV)       14/02/2024         INEXT |
| 17.  | Select Document for<br>Inspection                                                                         | UI to display "Inspect Documents" function Inspect Filed Document Screen ID: EDOC-HC-00034                                                                                                    |
|      | Step 4 Inspect Documents<br>Click the document<br>hyperlink with <u>NO</u><br>checkbox in the last column | Search Documents Payment Acknowledgement Inspect Documents                                                                                                    |
|      | >                                                                                                    | FOLIO NO.         FILING DATE         DOCUMENT NAME         SELECT ALL           F3         16/08/2024         Notice Disouting Authenticity of Documents 爭議文件真確性透知者                                                                                                    |
|      |                                                                                                    | F4     16/08/2024                                                                                                    |

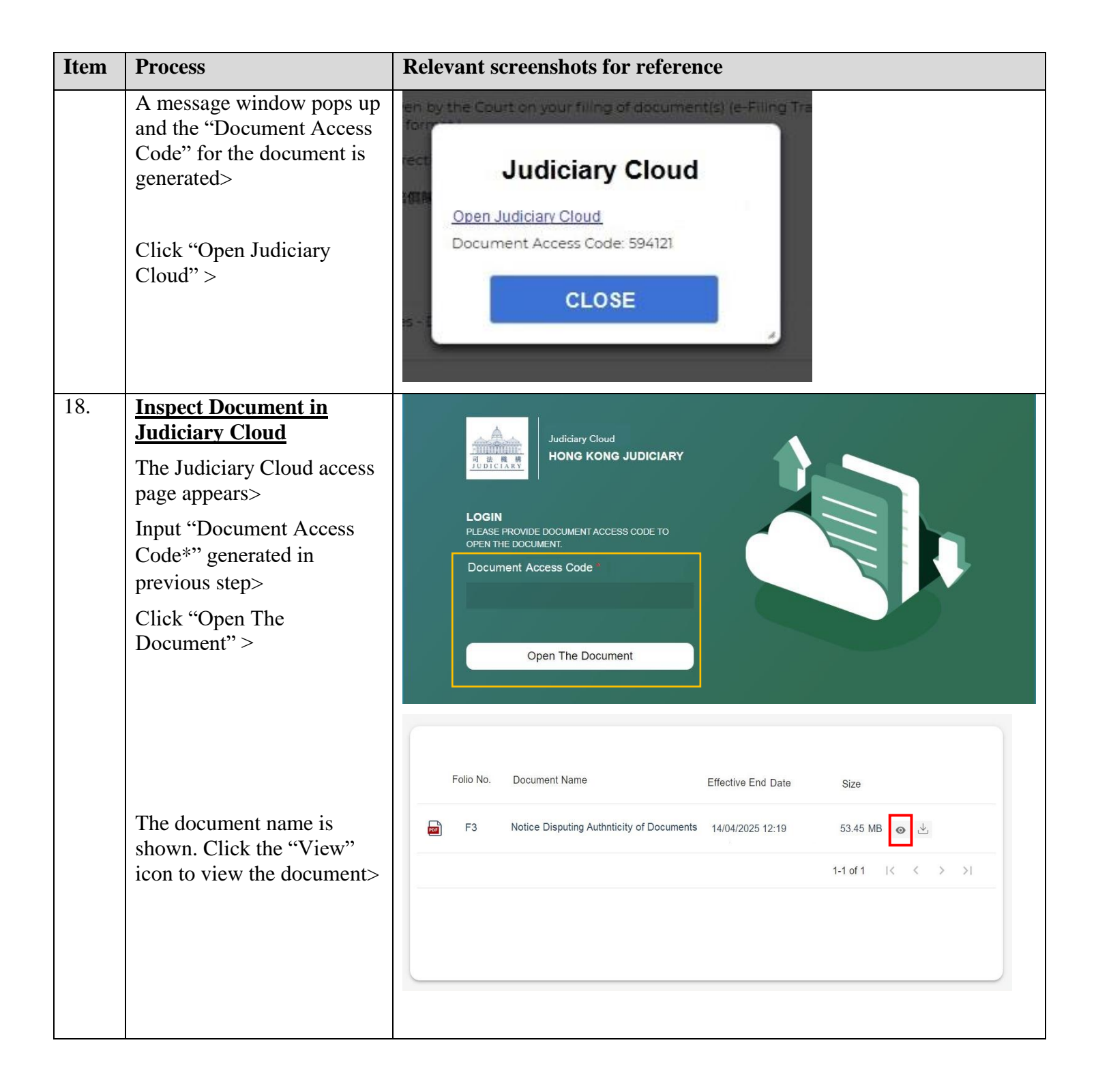

| Item | Process                                                         | Relevant screenshots for reference                                                                                                    |
|------|-----------------------------------------------------------------|----------------------------------------------------------------------------------------------------|
| 19.  | Download Document in<br>Judiciary Cloud                         | Folio No. Document Name Effective End Date Size                                                                                                    |
|      | Click the "Download" icon to download>                          | ■ F3 Notice Disputing Authnticity of Documents 14/04/2025 12:19 53.45 MB 👁 📩                                                                                                    |
|      | When download is<br>completed, open the<br>downloaded document> | 1-1.of 1       I       I       I         Image: Image: Ima |
| 20.  | View attachment of<br>Message                                   | Message box with message header(s) appears on the landing page                                                                                                    |
|      | Click "Home">                                                   | High Court     Deposit Account     Maintenance     SUBJECT     DATE/TIME FROM FILE #                                                                                                    |
|      | Access Message Box>                                             | ITRN-E2066000221] New Electronic Submission Received       1243       Court Registry, High Court       970KB         ITRN-E2094001526] New Electronic Submission Received       25/09/2024       Court Registry, High Court       975KB         ITRN-E2093000142] New Electronic Submission Received       24/09/2024       Court Registry, High Court       970KB         ICACV 32/2024] Document(s) Filed/Lodged       24/09/2024       Appeals Registry (Clerk of       -         ICACV 32/2024] New Electronic Submission Received       24/09/2024       Appeals Registry, High Court       985KB                                                                                                    |
|      | Click the message header to open and read the content           | Click the message header to open and read the content and attachment therein                                                                                                    |
|      | and attachment therein.                                         | 記念評情 文型 上 ELFCPI 5/2024] Order/Directions Given by the Court 日期時間 2/1/2024 11:48 帝哲 High Court Registry 被者 LAWFIRMALcoou3 This message serves to convey the order/directions given by the Court on your filing of document(s) (e-Filing Transaction Reference No. E2151000103) submitted via ICMS on 211/1/2024 1058. (Time is expressed in 24-hour format.) Please click the attachment link to obtain the order/directions. HCPIS/2024 - Answer to Statement of Damages 損害賠償陳號書之答實者 - DRN:215190000487                                                                                                    |
|      | Click the attachment>                                           | 1 個附件<br>PDF HCPI 5-2024 - Answer to Statement of Damages - DRN-215190000487.pdf<br>S4715KB                                                                                                    |

| Item | Process                                                                                                    | Relevant screenshots for reference                                                                                                    |
|------|----------------------------------------------------------------------------------------------------|----------------------------------------------------------------------------------------------------|
| 21.  | A message window pops up<br>and the "Document Access<br>Code" for the document is<br>generated>                                                                               | en by the Court on your filling of document(s) (e-Filling Tra<br>form<br>International Judiciary Cloud<br>Open Judiciary Cloud<br>Document Access Code: 121594               |
|      | Click "Open Judiciary<br>Cloud" >                                                                                                    | CLOSE                                                                                                    |
| 22.  | Open attachment in<br>Judiciary CloudThe Judiciary Cloud access<br>page appears>Input "Document Access<br>Code*" generated in<br>previous step>Click "Open The<br>Document">> | <image/> <image/> <image/> <text><text><text><text><text><text></text></text></text></text></text></text>                                                                    |
|      | Click the document to view the image>                                                                                                    | Document Name     Effective End<br>Date     Size       Image: HCPI 5-2024 - Answer to Statement of Damages -<br>DRN-215190000487.pdf     20/02/2025<br>11:48     53.43<br>MB |
|      |                                                                                                    | 1-1 of 1  < < > >                                                                                                    |